- 1. From the Nav menu, touch More....
- 2. Select Stored locations.
- 3. Touch My POI.
- 4. Select Add to individually select each POI group to be downloaded. Select Edit to change Name, Icon or Sound icon, or select Delete.

## LOCAL POI SEARCH

Use to select points of interest close to the vehicle's position.

- 1. From the Nav menu, touch Destination entry.
- 2. Touch More....
- 3. Touch Point of interest.
- 4. Touch POI near current and touch OK to confirm.
- Select the relevant POI category, if required select again from a sub-category and touch OK to confirm.
- 6. Touch Show List or Select Category to make further selections.

*Note:* Up to 5 categories can be chosen to select a POI from.

- Select your POI destination from the list. The map showing the selected destination is displayed.
- 8. Touch **Destination** to set and calculate the route.
- 9. Touch GO to start the journey.

*Note:* Nav POI near current position can be set as a Home menu shortcut. See **52, TOUCH SCREEN SETUP**.

## ARABIC NAVIGATION

To turn Arabic navigation on or off:

- 1. From the Home menu, touch Set up.
- 2. Touch System.

- 3. Touch Language and select Arabic navigation On.
- 4. Select Yes to continue with Arabic navigation.

## **RDS-TMC OVERVIEW**

RDS-TMC (Radio Data System-Traffic Message Channel) is a feature that announces traffic hold-ups on your route as broadcast by radio stations that transmit TMC information.

Touch the **TMC** button on the Navigation menu to access the TMC menu.

TMC events ahead on route can be displayed by touching the **Events ahead** soft key. TMC can be set to display on the map for all events, for major events, or can be switched off. During route calculation, it can be set to avoid TMC events along the route.

## **RDS-TMC DISPLAY**

When a TMC signal is received, the icon in the top left of the screen will appear green. If a TMC signal is not being received, the icon will be shown with a bar through it.

The system will inform the driver of any roadworks, narrow road, contraflow, accidents, slippery road, diversion, information, parking information, congestion or other hazard.

The driver is informed of a traffic event as follows:

- A TMC Event icon shown on the map at the location of the event.
- Text can be displayed showing the details of each occurrence which can be selected either by touching the screen icon or from the traffic information list.